Muggendorfer Nachrichten

An einen Haushalt

Amtliche Mitteilung zugestellt durch Post.at

## Informationen und Lockerungen für unser Gemeinde in Zeiten von COVID-19

#### Gemeindeamt:

Unser Gemeindeamt ist seit 04.05.2020 wieder zu den Parteienverkehrszeiten für Sie geöffnet.

Parteienverkehr: DI und DO von 8.00 bis 12.00 Uhr und von 14.00 bis 18.00 Uhr FR von 8.00 bis 12.00 Uhr

Bitte beachten Sie, dass weiterhin ein Mund-Nasen-Schutz bei betreten der Gemeinde zu tragen ist.

Gerne steht Ihnen unser Bürgermeister auch für ein persönliches Gespräch zur Verfügung, nach telefonischer Terminvereinbarung.

Sie erreichen uns telefonisch und per E-Mail unter: 02632 / 74330 oder gemeinde@muggendorf.at

#### Tourismus:

Die <u>Myrafälle</u> können voraussichtlich ab 29.05.2020 wieder geöffnet werden, allerdings mit Zugangsbeschränkungen und besonderen Auflagen.

## Öffnungen

Folgende Gasthäuser sperren wieder ab 15.05.2020, mit eingeschränktem Betrieb, auf:

- Unterbergschutzhaus
- Schutzhaus Kieneck
- Gasthaus Karnerwirt
- Gasthaus Myra-Stubn

Das Gasthaus Jagasitz sperrt wieder am 16.05.2020 auf.

Das Genuss Standl wird ab 15.05.2020 wieder mit eingeschränkten Betrieb offen haben.

Der <u>Spielplatz</u> "Kirchensteig" ist ab sofort wieder geöffnet, die Spielplätze bei den Myrafälle werden ab 29.05.2020 wieder zugänglich sein.

Unser <u>Kindergarten</u> hat nach wie vor bei Bedarf vormittags sowie nachmittags geöffnet, bitte um Absprache mit unserer Kindergartenpädagogin, zur besseren Einteilung und Vorbereitung.

Regina Panzenböck: Tel: 02632 / 72258

## Die Gemeinde informiert Sie über:

Amtstafel, Postwurf, Homepage, Facebook und Gem2Go Für Gem2Go finden Sie einige Informationen auf der Rückseite!

Ihr Bürgermeister

Uwe Mitter

# Information und Anleitung für Gem2Go:

Gem2Go stellt schnell und unkompliziert Informationen für die Bürger und Besucher unserer Gemeinde zur Verfügung. Allgemeine Neuigkeiten, Veranstaltungskalender, Gemeindezeitung, Müllkalender und vieles mehr sind so mit einem Fingerwisch, auf dem Smartphone oder Tablet, verfügbar.

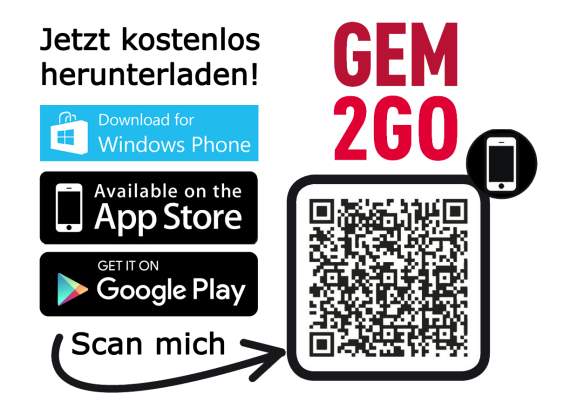

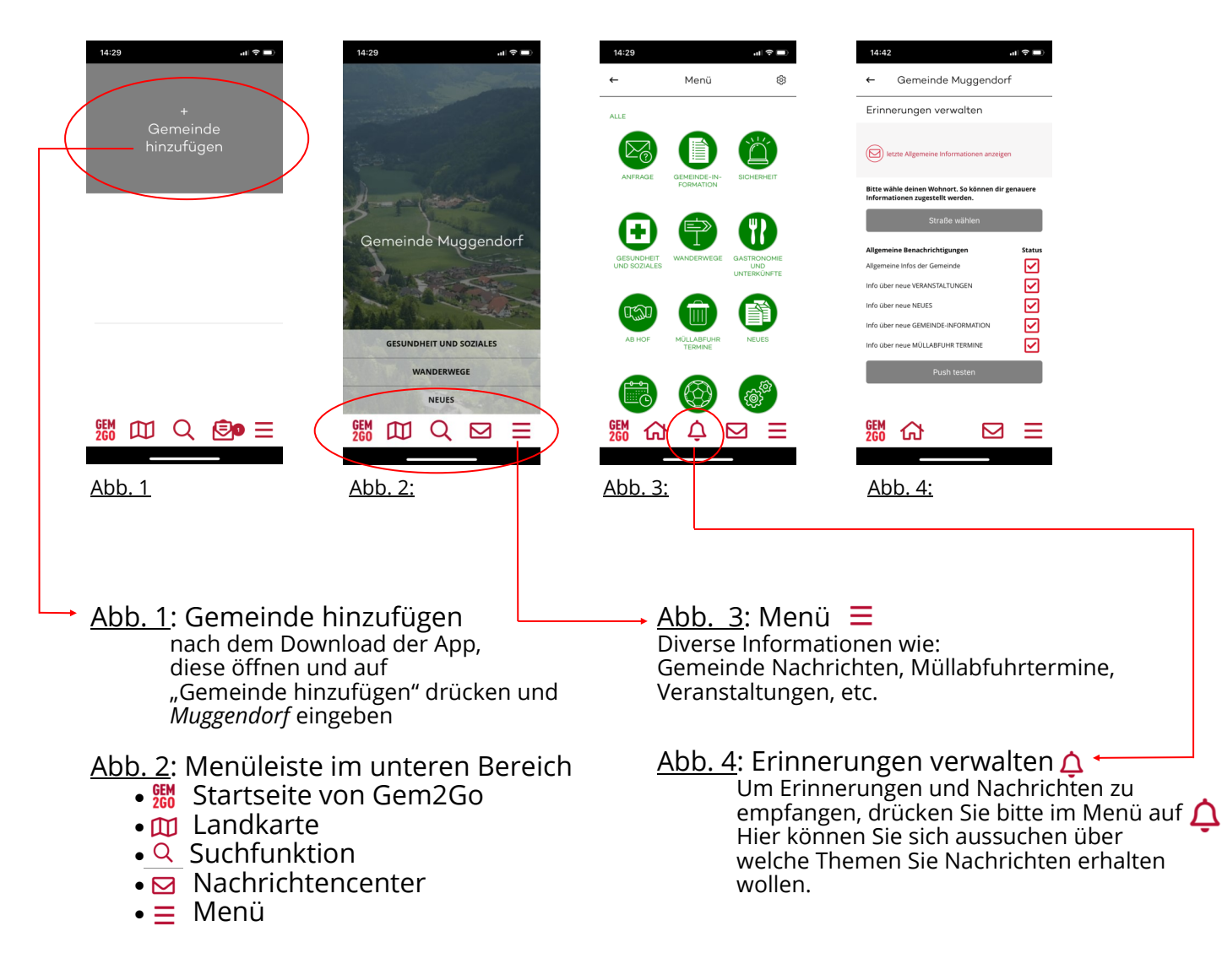

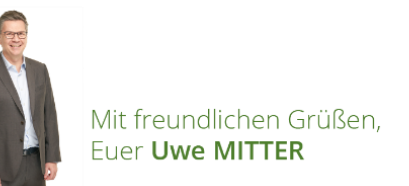

IMPRESSUM:

Medieninhaber & Herausgeber: Gemeinde Muggendorf; Druck & Herstellungsort: Gemeinde Muggendorf; Verlagsort: 2763 Muggendorf, Hauptstrasse 1; Redaktion: Ingrid Rupprecht, Barbara Hollinger; Gestaltung: waldliebe.at | Petra Scherzer-Zwinz; Erscheinung: fallweise